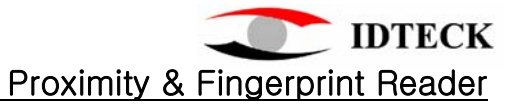

# **USER's MANUAL**

## **FGR006**

## **Fingerprint & Proximity Reader**

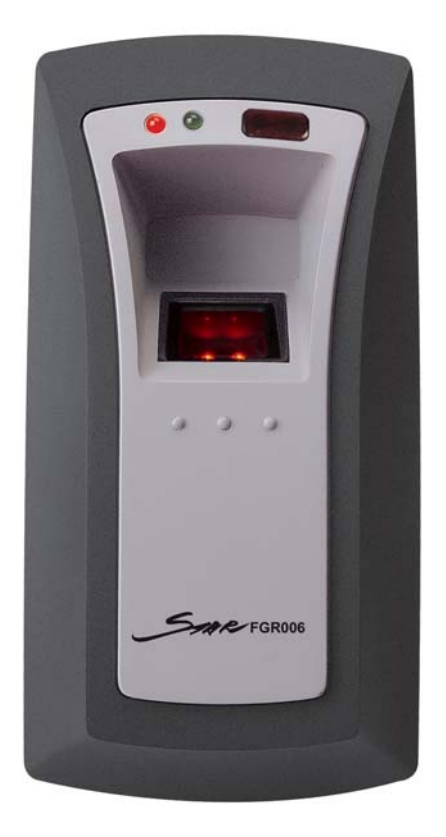

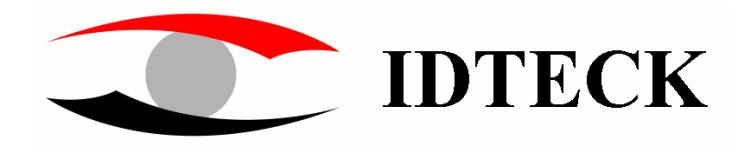

## <u>Contents</u>

| 1. Important Safety Precautions           |
|-------------------------------------------|
| 2. Introduction 3                         |
| 3. Specification 4                        |
| 4. Unpacking 4                            |
| 5. Layout 5                               |
| 6. Installation 5                         |
| 7. Wire Color Table 6                     |
| 8. System wiring for Typical Application7 |
| 9. Wiring for Networking                  |
| 10. Operation10                           |
| 11. FCC Ragistration Information11        |
| 12. Warranty and Service 12               |

#### FGR006

### 1. Important Safety Precautions

The following safety precautions must be taken to reduce the risk of fire, electrical shock, and injury to persons. In addition, the following safety guides should also be followed:

- 1. FULLY read and understand all instructions and follow them completely.
- 2. FOLLOW all warnings and instructions marked on the product.

3. Do **NOT** use liquid or aerosol cleaners. Use a damp cloth for cleaning. If necessary, use mild soap.

- 4. Do **NOT** use this product near water.
- 5. To operate this product, use the type of power source indicated **ONLY**. If you are not sure of the type of power supplied to your installation site, consult your dealer or local power company.
- 6. **NEVER** disassemble this product by yourself; take the unit to a qualified service center whenever service or repair is required. Opening or removing the covers may expose you to dangerous voltages or other risks. Also, incorrect reassembly can cause electric shock when the unit is subsequently used.
- 8. **UNPLUG** this product from the Direct Current (DC) power source and refer to qualified service personnel under these conditions:
  - a. When the power supply cord or plug is damaged or frayed.
  - b. If liquid has been spilled on the product.
  - c. If the product does not operate normally after following the operating instructions in this manual.

Adjust only those controls that are covered by the operating instructions in this manual. Improper adjustment of other controls that are not covered by this manual may damage the unit and will often require extensive work by a qualified technician to restore normal operation.

d. If the product exhibits a distinct change in performance.

#### 2. Introduction

The STAR FGR006 proximity & fingerprint reader utilizes a highly advanced technology with a 32-bit and two 8-bit microprocessor to meet the market requirement for robust access control systems. The unit is designed to be flexible and reliable as well as to provide the ultimate in biometric security at a reasonable cost. This user-friendly device allows you to register up to 720 fingerprint IDs(optionally, 2,000/4,500). With a built-in 4" RF reader and a sophisticated biometric fingerprint analyzer, the FGR006 offers two levels of ID verification. The easy-to-install unit provides the RS232 and RS422/485 communication ports for networking. The two LED indicator lights inform you of the system's operating status at real time. The field proven FGR006 has made real what had been thought, until recently, only to be possible in science fiction.

## 3. Specification

| CPU                                                                                                  | One 32-bit and two 8-bit Microprocessors                                                                                                    |  |  |
|----------------------------------------------------------------------------------------------------|----------------------------------------------------------------------------------------------------|--|--|
| Memory                                                                                               | Program memory(64 Kb ROM)                                                                                                    |  |  |
| Power                                                                                                | 12VDC/ 350mA max.                                                                                                    |  |  |
| Card Read Range                                                                                      | Up to 4"(10cm) with the IDC170 cards                                                                                                    |  |  |
| Card Holders                                                                                         | 720(optional 2,000/4,500)                                                                                                    |  |  |
| Reader ports/Data format                                                                             | 1 internal port/ Wiegand or ABA Track II                                                                                                    |  |  |
| Communication                                                                                        | One RS-232 port and one RS-422 port/ 4800,                                                                                                    |  |  |
| Card data format<br>Reset<br>LED<br>Environmental range<br>Weight<br>Dimensions<br>Color<br>Material | 9600(default) and 19200bps, Address selectable(0 to 255)<br>26-bit Wiegand or ABA Track II<br>Power on reset & Watchdog timer<br>2 LEDs(red, green)<br>-15°C to +40°C, 10% to 90% Humidity<br>230g<br>66×129×50.6 (mm)<br>Gray & Dark gray<br>Polycarbonate |  |  |
| Reset<br>LED<br>Environmental range<br>Weight<br>Dimensions<br>Color<br>Material                     | Power on reset & Watchdog timer<br>2 LEDs(red, green)<br>-15°C to +40°C, 10% to 90% Humidity<br>230g<br>66×129×50.6 (mm)<br>Gray & Dark gray<br>Polycarbonate                                                                                               |  |  |

## 4. Unpacking

Your package contains the following items..

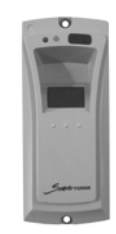

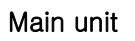

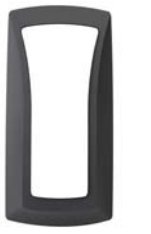

Bezel

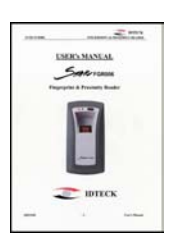

User's manual

Figure 1. Identifying items

## 5. Layout

The following illustration shows the FGR006's main elements.

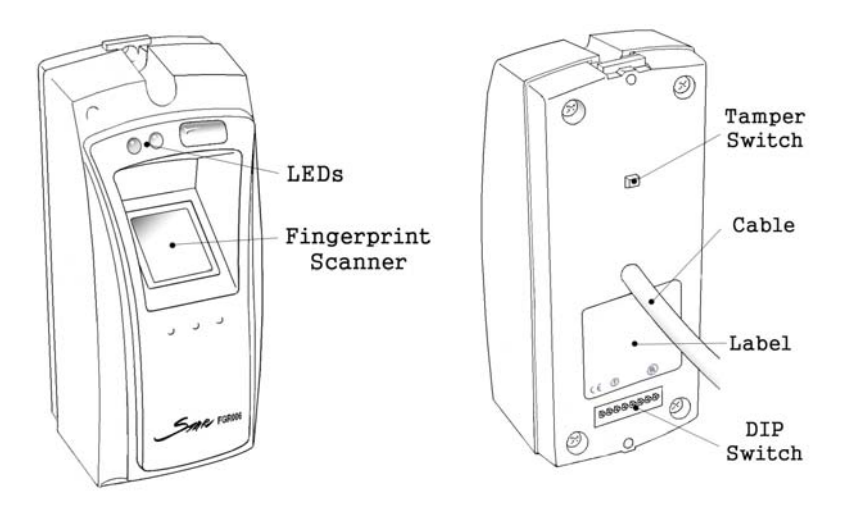

Figure 2. Layout

## 6. Installation

- 1) Drill two 3mm holes 4.45"(113mm) apart in vertical and one 1/2" hole for the controller cable 2.2"(56mm) apart from the top hole.
- 2) Put the reader cable into the center hole and install the controller module with two 3-20 screws.
- 3) Put bezel onto the reader module, and then push it until you hear the locking sound.

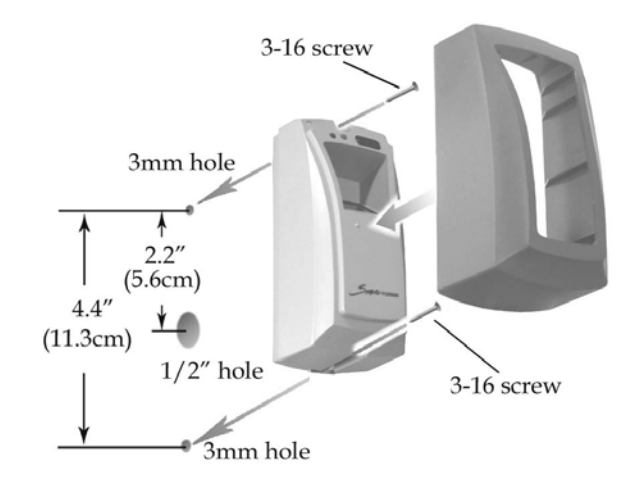

Figure 3. Installation

## 7. Wire Color Table

| I/O NAME                                                                    | SIGNAL NAME                          | COLOR CODED                                         |
|-----------------------------------------------------------------------------|--------------------------------------|-----------------------------------------------------|
| <u>POWER</u><br>Main Power (+12V)<br>Power Ground                           | +12V<br>GND                          | Red wire<br>Black wire                              |
| <u>OUTPUT</u><br>Tamper<br>Alarm                                            | TTL(Low active)<br>Error(Low active) | Purple wire<br>Orange wire                          |
| WIEGAND OUTPUT<br>Wiegand Data-0<br>Wiegand Data-1                          | DATA-0<br>DATA-1                     | Green wire<br>White wire                            |
| <u>ABA Track II OUTPUT</u><br>Data<br>Clock<br>Card Present                 | Data<br>Clock<br>CP                  | Green wire<br>White wire<br>Orange wire             |
| RS232 INTERFACE<br>RS232-TX<br>RS232-RX                                     | TXD<br>RXD                           | Yellow wire<br>Grey wire                            |
| RS422 INTERFACE<br>RS422-TX(-)<br>RS422-TX(+)<br>RS422-RX(-)<br>RS422-RX(+) | TXD(-)<br>TXD(+)<br>RXD(-)<br>RXD(+) | Yellow wire<br>Grey wire<br>Blue wire<br>Brown wire |
| <u>RS485 INTERFACE</u><br>RS485-A<br>RS485-B                                | A<br>B                               | Grey wire<br>Yellow wire                            |

### 8. System Wiring for Typical Application

#### 8.1 Power Connection

- Connect 12V power to Red wire
- Connect Power GND (-) wire of DC 12V to Black wire

#### 8.2 RS-232 Communication Port Connection

A 9-pin connector (COM Port, female) is required for the serial communication RS-232 between Main Unit and Personal Computer.

- Connect RS232-TX, Yellow wire of Main Unit to pin number 2 of 9-pin connector.
- Connect RS232-RX, Gray wire of Main Unit to pin number 3 of 9-pin connector.
- Connect GND, black wire of Main Unit to pin number 5 of 9-pin connector.
- Plug in 9-pin connector to COM1 or COM2 Port of Personal Computer.
- Install and run Application Software.

#### 8.3 RS-422 Communication Port Connection

RS-422/RS-232 converter is required to connect serial communication RS-422 between Main Unit and Personal Computer.

- Connect RS422-TX(-), Yellow wire of Main unit to RX(-) port of converter.
- Connect RS422-TX(+), Gray wire of Main unit to RX(+) port of converter.
- Connect RS422-RX(-), Blue wire of Main unit to TX(-) port of converter.
- Connect RS422-RX(+), Brown wire of Main unit to TX(+) port of converter.
- Plug in RS232 9-pin connector of RS-422/RS-232 converter to COM1 or COM2 Port of Personal Computer.
- Install and run Application Software.

#### 8.4 RS-485 Communication Port Connection

RS-485/RS-232 converter is required to connect serial communication RS-485 between Main Unit and Personal Computer.

- Connect RS485-A, Gray wire of Main unit to RX(-) port of converter.
- Connect RS485-B, Yellow wire of Main unit to RX(+) port of converter.
- Plug in RS232 9-pin connector of RS-485/RS-232 converter to COM1 or COM2 Port of Personal Computer.
- Install and run Application Software.

#### 8.5 Card ID Line-Main controller Connection

Door controller uses Wiegand or ABA Track II format signals from the FGR006.

- 7.5.1 Wiegand Input Controller.
- Connect Wiegand Data-0, Green wire of Main unit to D-0 input terminal of the controller.
- Connect Wiegand Data-1, White wire of Main unit to D-1 input terminal of the

controller.

- 7.5.2 ABA Track II Input Controller.
- Connect Data, Green wire of Main unit to Data input terminal of the controller.
- Connect Clock, White wire of Main unit to Clock input terminal of the controller.
- Connect Card Present, Orange wire of Main unit to CP input terminal of the controller.

#### 8.6 Tamper output-Main controller Connection

The Purple wire of the cable will be High logical state when the unit is installed properly and powered on. And its logical state turns to Low when the Tact Switch on the rear side of the unit is released, indicating the unit is detached from the wall. - Connect Tamper, Purple wire of Main unit to TTL input terminal of the controller.

## 9. Wiring for Networking

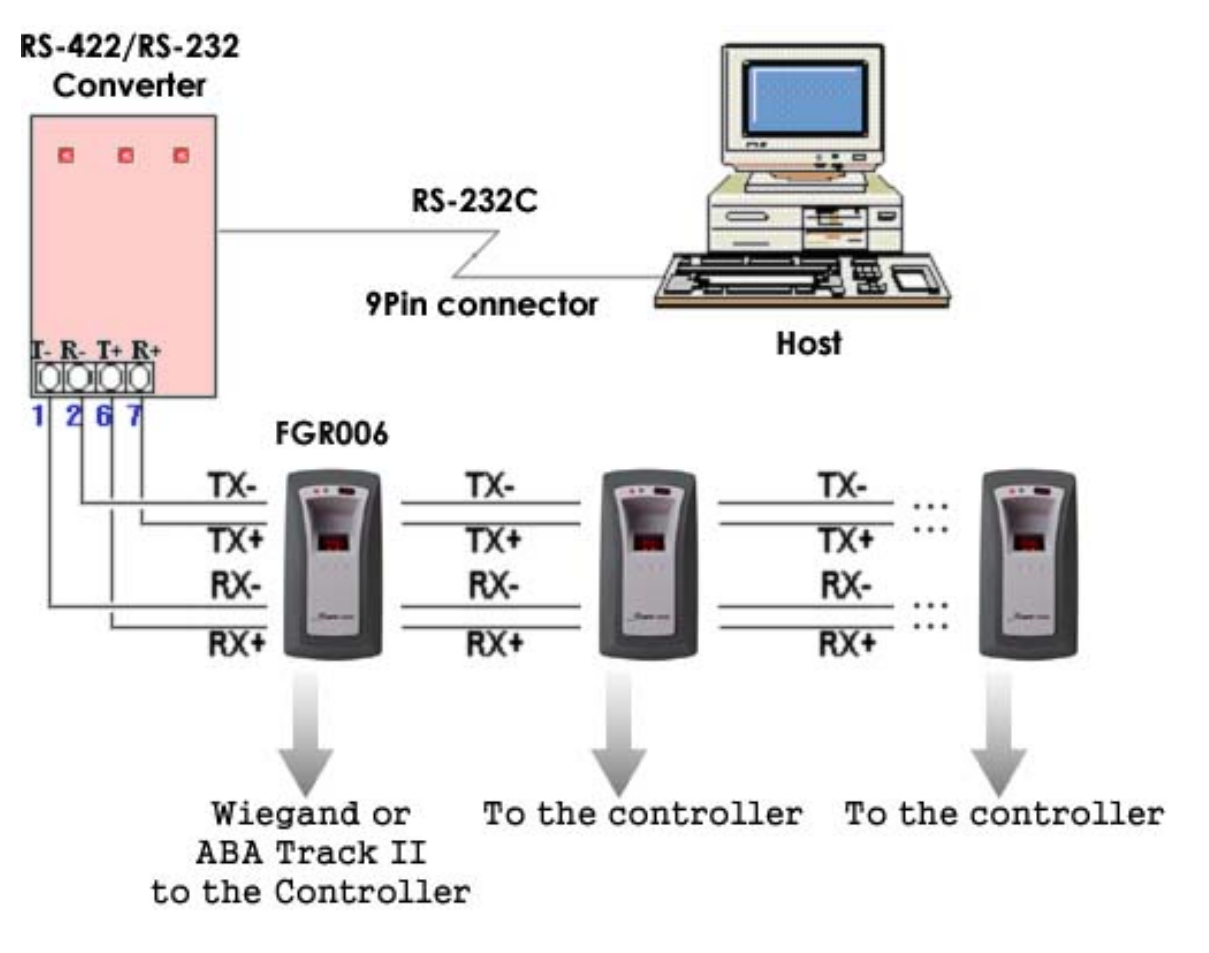

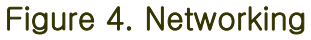

## 10. Operation

When power is first applied to the reader, it starts its operation with a brief buzzer sound, lighting the red LED. And the fingerprint scanner and the green LED flashes. Finally, it beeps four times before it gets into a READY status mode where you may present an RF card or a tag to the reader or communicate via RS232/RS422 connection, if connected, for managing ID data, for instance, downloading fingerprints.

#### 10.1 Presenting the Card

Present an RF card to the reader and move it slowly toward the face of the reader until the green LED flashes with a beep. This is the point at which the card is read and the ID data is compared to the ones stored.

#### 10.2 Scanning the Fingerprint

If the ID read is found to be a registered one, the unit waits for a fingerprint to be scanned. Put the finger corresponding to the ID on the scanner while it is flashing. As the scanning is complete, the unit collates the image with one stored as the ID's and decides whether to send the ID to the controller or not.

#### 10.3 Back to the READY status mode

After sending the ID data, when a valid card ID and fingerprint is presented, to the controller, the unit goes back to the READY status mode for next reading.

Or in case of a void fingerprint input, the unit will beep two times and go back to the READY status mode.

If the card or tag, presented to the reader, is found not to be registered before, the FGR006 beeps three times and goes back to the READY status mode for next reading.

#### 10.4 Registering IDs

Registering and managing IDs need an application software, therefore, if you use RS 422 or RS 485 connection, please set the unit's address first. You can choose one among the numbers 0 to 255 with the DIP switch seen on the rear side of the FGR006(see **Figure 2**). Be aware that you should avoid addresses occupied by controllers or other units on the same network line.

The factory set address '0' is shown in Figure 5.

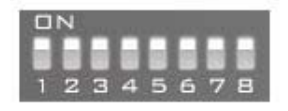

#### Figure 5. Factory set address, '0'

The DIP switch expresses an address number in the binary system. The switch No.8 corresponds to the address' MSB and the switch No. 1, the LSB. Note that a switched-on bit becomes '0', not '1'.

The unit has an operation mode for registering IDs. The mode can be selected using the application software for the FGR006. For mode selection, please refer to the application software manual.

In the ID REGISTRATION mode, present an RF card to the reader, and then put your finger on the scanner while it is flashing. It scans your fingerprint twice to obtain slightly different images, therefore, you need to lift and put the finger again briefly before the second flash starts. Repeat the procedure for further registrations.

You can also transmit the IDs with its fingerprints to other units, using the software. For the details, please refer to the software manual.

Don't forget to resume the READY status mode before completing registrations.

## **11. FCC REGISTRATION INFORMATION**

#### FCC REQUIREMENTS PART 15

Caution: Any changes or modifications in construction of this device which are not expressly approved by the responsible for compliance could void the user's authority to operate the equipment.

NOTE: This device complies with Part 15 of the FCC Rules.

**Operation is subject to the following two conditions;** 

- 1. This device may not cause harmful interface, and
- 2. This device must accept any interference received, including interference that may cause undesired operation.

This equipment has been tested and found to comply with the limits for a Class A Digital Device, pursuant to Part 15 of the FCC Rules. These limits are designed to this equipment generates, uses, and can radiate radio frequency energy and, if not installed and used in accordance with the instructions, may cause harmful interference to radio communications.

However, there is no guarantee that interference will not occur in a particular installation. If this equipment does cause harmful interference to radio or television reception, which can be determined by turning the radio or television off and on, the user is encouraged to try to correct interference by one or more of the following measures.

- 1. Reorient or relocate the receiving antenna.
- 2. Increase the separation between the equipment and receiver.
- 3. Connect the equipment into an outlet on another circuit.
- 4. Consult the dealer or an experienced radio/TV technician for help.

### 12. Warranty and Service

The STAR **FGR006** warranty is 2 years from the shipped date; returns must have an RMA (Return Material Authorization) number. The customer is to provide a description of the specific problem. The customer is to include serial numbers, formats, and model numbers with the items to be returned.

#### Contact Technical Support

In the United states RF LOGICS Inc. Service Center 3026 Scott Blvd., SANTA CLARA, CA95054 Tel.: (408)980-0001 Fax.: (408)980-8060 E-mail: rflogics@rflogics.com Web-site: www.rflogics.com

Outside of the United states ID TECK CO., LTD. Service Center 5F Ace Techno Tower Bldg., 684-1 Deungchon-dong, Gangsuh-gu, SEOUL 157-030, KOREA Tel. : +82(2) 659-0055 Fax.: +82(2) 659-0086 E-mail: webmaster@idteck.com Web-site: www.idteck.com

<u>NOTE</u> : Damage occurring during shipment is deemed the responsibility of the carrier, and claims should be made directly to the carrier.